## Národní registr vrozených vad

## v prostředí Jednotné technologické platformy MZ ČR (JTP) od 1. 1. 2016

 Stránka pro prvotní přihlášení do prostředí registrů - JTP. Do JTP byly implementovány všechny registry rezortu zdravotnictví. Přihlášení je prováděno uživatelským jménem, osobním heslem a jednorázovým kódem zasílaným na email nebo jako SMS na mobilní telefon uživatele.

| Přihlášení do registrů rezortu z × +                                                                              |                        |
|----------------------------------------------------------------------------------------------------|------------------------|
| A https://eregotp.ksrzis.cz/?orig_url=https%3A%2F%2Fereg.ksrzis.cz%2FSecurecenttrunkPortalHomePage%2F&node=2      | ∀ ⊄                    |
| Přihlášení do registrů rezortu zdravotnictví                                                                      | https://ereg.ksrzis.cz |
| Přihlášení                                                                                                    |                        |
| Uživatelské jméno:                                                                                                |                        |
| Osobni heslo:                                                                                                    |                        |
| chačíst nový obrázek           · Polšte prosím čísíce v obrázku           Odestat           Obnova osobního hesia |                        |
|                                                                                                    |                        |

2) **Dashboard** je první stránka, která se uživateli zobrazí. V horní liště jsou uvedeny všechny registry, do kterých má uživatel přístup. Ikona Národního registru vrozených vad je na tomto obrázku znázorněna modře.

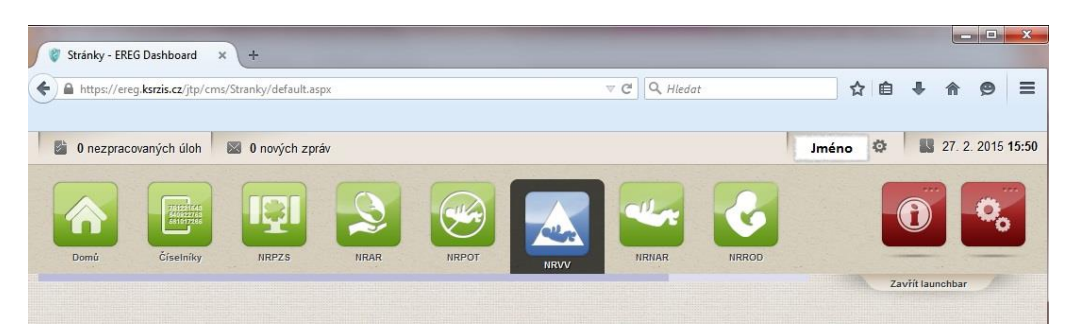

3) Domovská stránka Národního registru vrozených vad zobrazuje v horní liště funkce, které má uživatel dostupné. To je závislé na uživatelské roli, která byla uživateli přidělena. Dále je zobrazena interní pošta uživatele a seznam úkolů. Dvě červené ikony pak jsou "Informace" (ikona vlevo) a "Nastavení" (ikona vpravo). Pod ikonou "Informace" nalezneme například také eLearning k danému registru.

| 0 nezpracovaných úloh 📓 1 nová zpráva Jméno                                                                                                    | 0                                                                                       | Uživatelská ro                                                                                  | le                                                | 1                                |                                                                                                    | - 83                                                            | 27. 2. 2                                      |
|----------------------------------------------------------------------------------------------------|-----------------------------------------------------------------------------------------|-------------------------------------------------------------------------------------------------|---------------------------------------------------|----------------------------------|----------------------------------------------------------------------------------------------------|-----------------------------------------------------------------|-----------------------------------------------|
| V. veze. 1.2 0-pre201501201                                                                                                    |                                                                                         |                                                                                                 | *                                                 | Čiselniky                        |                                                                                                    | 0                                                               |                                               |
| Domú Seznam Nový záznam Vyhledávaní                                                                                                    | Export dat z Ko                                                                         | JIN ONLY DURING THE                                                                             | Sprava                                            | Claching                         |                                                                                                    |                                                                 |                                               |
| Domů Seznam Nový záznam Vyhledávaní l<br>zaznamů podle rodného<br>čísla                                                                                                    | Export dat z Ko<br>registru so                                                          | estavy sestavy                                                                                  | nastavení                                         | Ciscilley                        | Inform                                                                                                | nace                                                            | ichbir                                        |
| Demű Seznam Nový záznam Vyhleidávaní –<br>zaznamů podle rodvého čísla –<br>čísla –<br>házíte se na portálu určeném pro uživatele v režimu pilotního t                                                                                                    | registru si<br>testování. Některé                                                       | funkcionality registru mohou                                                                    | nastavení<br>I být omezeny či                     | limitovány. V příj               | Inform Konta                                                                                          | nace<br>akty                                                    | icittiir<br>Ince pros                         |
| Demű Seznam Nový záznam Vyhleidávaní<br>podle rodného<br>čína<br>házíte se na portálu určeném pro uživatele v režimu pilotního t<br>ijte možností kontaktovat určené osoby, které Vám poskytnou                                                                                           | testování. Některé<br>u více informací (od                                              | funkcionality registru mohou<br>Iborní garanti, Helpdesk, pro                                   | nastavení<br>Dýt omezeny či<br>Djektová kancelá   | limitovány. V příj<br>ř KSRZIS). | <ul> <li>Inform</li> <li>Konta</li> <li>Dokuta</li> </ul>                                             | nace<br>akty<br>menty                                           | istoir<br>nce pros                            |
| Demo Seznam Nový žiznam Vyhleidivaní podle rodného<br>čísla<br>házíte se na portálu určeném pro uživatele v režimu pilotního t<br>lýte možnosti kontaktovat určené osoby, které Vám poskytnou<br>interní pošta - nepřečtené zprávy                                                        | Export dat 2 Kč<br>registru s<br>testování. Některé<br>u více informací (od             | sstavy sestavy<br>funkcionality registru mohou<br>Iborni garanti, Helpdesk, pro<br>Seznam úkolú | nastavení<br>I být omezeny či<br>ojektová kancelá | limitovány. V příj<br>ř KSRZIS). | <ul> <li>Inform</li> <li>Konta</li> <li>Dokutor</li> <li>Časté</li> </ul>                             | nace<br>akty<br>menty<br>e otázky a                             | nce prod                                      |
| Demő Seznam frový zárnam Vyhleišavaní podle rodného dísla<br>podle rodného dísla<br>házíte se na portálu určeném pro uživatele v režimu pilotního t<br>ijte možností kontaktovat určené osoby, které Vám poskytnou<br>Interní pošta - nepřečtené zprávy<br>Datum Registr Odesilatel P     | export dat z Kr<br>registru si<br>testování. Některé<br>u více informací (od<br>Předmět | estavy sestavy<br>funkcionality registru mohou<br>Iborni garanti, Helpdesk, pro<br>Seznam úkolú | nastavení<br>I být omezeny či<br>ojektová kancelá | limitovány. V pří<br>ř KSRZIS).  | <ul> <li>Inform</li> <li>Konta</li> <li>Dokun</li> <li>Časté</li> <li>Žnalo</li> </ul>                | nace<br>akty<br>menty<br>è otázky a<br>stní datab               | etten<br>nce pros<br>a odpověc<br>páze        |
| Demo Bernam trový zárnam Vyhleišavaní podle rodieho doba v sarnamo trový zárnam Vyhleišavaní podle rodieho doba v sarnamo kristele v režimu pilotního t<br>lýte možnosti kontaktovat určené osoby, které Vám poskytnou<br>Interní pošta - nepřečtené zprávy<br>Datum Registr Odesilatel P | export dat z Kr<br>registru s<br>testování. Některé<br>u více informací (od<br>Předmět  | estavy sestavy<br>funkcionality registru mohou<br>ibomi garanti, Helpdesk, pro<br>Seznam úkolú  | nastavení<br>I být omezeny či<br>ojektová kancelá | limitovány. V příj<br>ř KSRZIS). | <ul> <li>Inform</li> <li>Konta</li> <li>Dokur</li> <li>Časté</li> <li>Znalo</li> <li>Hláše</li> </ul> | nace<br>akty<br>menty<br>é otázky a<br>stní datab<br>mí problén | ichtur<br>nae pros<br>a odpověl<br>náze<br>nů |

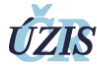

4) Zaevidování nového formuláře, tedy nahlášení vrozené vady zahájíme přes vstupní **ikonu "Nový záznam"**, opět znázorněno modře. Zobrazí se interaktivní formulář s naprogramovanými kontrolními vazbami.

| Národní registr vrozený… 🗙 🔶                                                                                                    |                                                                                                    |                                                               |                                                                       |
|----------------------------------------------------------------------------------------------------|----------------------------------------------------------------------------------------------------|---------------------------------------------------------------|-----------------------------------------------------------------------|
| ttps://ereg.ksrzis.cz/Registr/NRW/Formular/Novy                                                                                                    |                                                                                                    | ⊤ C ](Q                                                       | Histor 🗘 🖨 🖡 🏦                                                        |
| No Array Republic Array Constraints                                                                                                    | A Long Andrew Andrew Andr |                                                               | D                                                                     |
| rodní registr vrozených vad - Vrozená vada                                                                                                    | plodu nebo ditěte                                                                                                    |                                                               | @ Mapo                                                                |
| Identifikace zařízení                                                                                                    |                                                                                                    |                                                               |                                                                       |
|                                                                                                    |                                                                                                    |                                                               |                                                                       |
| IČO a PČZ zdrav zařízení<br>I. Hášená diagnóza – VV, GPO                                                                                                    |                                                                                                    | Zdravotnicke oddělení                                         | ø                                                                     |
| (CO a PCZ zotar: zařzení<br>I: Hášená diagnótra – VV. GPO<br>• Vrozená kada – GPO<br>II: VV. GPO                                                                                                    |                                                                                                    | Zznachicke odsłeni                                            |                                                                       |
| 00 a PC2 zarav zartzeni<br>I Hatlena diugotza – VV, 000<br>a Vlozená vada – GPO<br>1 VV, 0PO<br>Dg. de MoX-10<br>P2diet VV, CHO                                                                                                    | Dg de Ophanunder Opnanelu                                                                                                    | Zarauchicae oddeleni Dg. die Ontre Mendetan Intertance in Man | a<br>Dy, die Society for the Study of Indom Errors of Metabolate<br>a |
|                                                                                                    | Dg de Opha nurber Ophanetu                                                                                                    | Zarauchice oddeni                                             | a<br>Dy de Soonly ha the Study of Intern Errors of Metabolism<br>c    |
| ICO a PC2 zaw zarteel  I Hatena dagetza - VV CPO  I Hotena Vada - GPO  I VV CPO  Q de MOU-IO  Pode VVV, CPO  I VV CPO  I VVC CPO  I VVC CPO  I | Og de Ophanunder Ophanetu<br>©<br>101 o picitu<br>Térostenau                                                                                                    | Zarauchice oddeni                                             | @<br>Og de Society for the Study of Hoorn Errors of Messacities<br>@  |

5) "Vyhledávání podle rodného čísla" napříč registrem je nová funkcionalita, pomocí které si bude moci uživatel ověřit, zda daný případ je již v registru zaevidován či nikoli. Slouží především k usnadnění práce s registrem a zabránění vzniku duplicitních hlášení.

| https://cregitalizeconcegita/Mitra/1011108/2021011-0000                                     | ic.                                       |                      | C Q Hiedat | ☆ I | 1                   |
|---------------------------------------------------------------------------------------------|-------------------------------------------|----------------------|------------|-----|---------------------|
| 0 nezpracovaných úloh 🛛 🔯 0 nových zpráv                                                    | Jméno                                     | Uživatels            | ká role    |     | <b>11 12</b> 22. 9. |
| Vy verze 122                                                                                | Expert dat z                              | ní standardní Správa | Ciselniky  |     | 0                   |
| zaznamu Vyhieda<br>podle rod<br>čísla                                                       | ani registru sestav<br>ého                | y sestavy nastaven   |            |     | Schovat             |
| árodní registr vrozených vad - Sez                                                          | nam záznamů podle r                       | odného čísla         |            |     |                     |
| árodní registr vrozených vad - Sez<br>Filtr<br>Rodné číslo matky                            | nam záznamů podle r<br>Rodné číslo dítěte | odného čísla         |            |     | U IVapo             |
| árodní registr vrozených vad - Sez<br>Filtr<br>Rodné číslo matky<br>Vyhledat                | nam záznamů podle r<br>Rodné čislo ditěte | odného čísla         | J          |     |                     |
| árodní registr vrozených vad - Sez<br>Filtr<br>Rodné čislo matky<br>Výhledat<br>Nový záznam | nam záznamů podle r                       | odného čísla         | )          |     |                     |

6) Již nahlášený záznam, který byl pořízen vlastním zdravotnickým zařízením lze vyhledat a následně zobrazit v "Seznamu záznamů".

| Introduir registr vrozených vad - Seznam záznamů                                                                                                    | © N3        |
|----------------------------------------------------------------------------------------------------|-------------|
| The second second secon | 0           |
| text taxes zaficted     Za autorické doddení     Aparté Biou state       na lé Dano zaříček     Aparté Biou state     Danobas mazené vedy (kt/kt-10)       parté Chrism Mandalan Intertance in ktan     Danobas mazené vedy (kt/kt-10)     Danobas mazené vedy (kt/kt-10)       parté Chrism Mandalan Intertance in ktan     Dag de Society for the Skoly of teborn Errors of Matanonam     Dag de Society for the Skoly of teborn Errors of Matanonam       parté Chrism Mandalan Intertance in ktan     Dag de Society for the Skoly of teborn Errors of Matanonam     Dag de Society for the Skoly of teborn Errors of Matanonam       parté Chrism Mandalan Intertance in ktan     Dag de Society for the Skoly of teborn Errors of Matanonam     Dag de Society for the Skoly of teborn Errors of Matanonam       parté Chrism Mandalan Intertance in ktan     Dag de Society for the Skoly of teborn Errors of Matanonam     Dag de Society for the Skoly of teborn Errors of Matanonam       parti parti                                                                                                    |             |
| and disconstance     Dispricits instance why (MSR-11)     Dispricits instance why (MSR-11)     Dispricits instance why (MSR-11)       g de Contre Mendelain Interstance in Man     Dispricits instance why (MSR-11)     Dispricits instance why (MSR-11)       g de Contre Mendelain Interstance in Man     Dispricits instance why (MSR-11)     Dispricits instance why (MSR-11)       g de Contre Mendelain Interstance in Man     Dispricits instance why (MSR-11)     Dispricits instance why (MSR-11)       g de Society for the Stady of Internet Trans of Mendelain Interstance in Man     Dispricits instance why (MSR-11)       g de Society for the Stady of Internet Trans of Mendelain Interstance in Man     Dispricits instance why (MSR-11)       g de Society for the Stady of Internet Trans of Mendelain Interstance in Man     Dispricits instance why (MSR-11)       g de Society for the Stady of Internet Trans of Mendelain Interstance in Man     Dispricits instance why (MSR-11)       g de Society for the Stady of Internet Trans of Mendelain Interstance in Man     Dispricits instance why (MSR-11)       g de Society for the Stady of Internet Trans of Mendelain Interstance in Man     Dispricits instance why (MSR-11)       g de Society for the Stady of Internet Trans of Mendelain Interstance in Man     Dispricits instance why (MSR-11)       g de Society for the Stady of Internet Trans of Mendelain Interstance in Man     Dispricits instance why (MSR-11)       g de Society for the Stady of Internet Trans of Mendelain Interstance in Man     Dispricits instance why (MSR-11)       g de                                                                                                    | •           |
| de class navy         Lagreca recore real (nkV-ru         Lagreca recore real) (nkV-ru         Lagreca recore real) (      | •           |
| s de Coline Medelan Interfance in Man Dg de Society for the Study of thoorn Errors of Metadoolaam Stafei dodanatel<br>colai zalderi od<br>Colacia zalderi do<br>Zradet Har<br>Vykledaz                                                                                                    |             |
| And a plate of an analysis of a splate of a splate of a splat                  |             |
| adda gaen dd<br>all<br>yfdedat Zadefflor                                                                                                    |             |
| Vyhdast Zaastille                                                                                                    |             |
|                                                                                                    |             |
|                                                                                                    |             |
| ový záznam                                                                                                    |             |
| Zdrawdnické oddělení Tup vrozené vady Rodné člású díklě Zjištení VV/GPD plodu Zjištení VV/GPD díkle Dg MKU-10 Dg Oro Dg Omim Da SSEM Datum úmrtí Četrost khotenství VV nebo GPD v rodině Státní občanství Da                                                                                                    | Datum vytvo |
| 20.3.2015 edmo2ette Ne Česká republika 31                                                                                                    | 31. 3. 2015 |
|                                                                                                    |             |

Důležité adresy:

<u>https://ereg.ksrzis.cz/</u> - přístup do Jednotné technologické platformy, přihlášení <u>http://www.uzis.cz/registry-nzis/nrvv</u> - metodika registru NRVV